## 在韩国青瓦台总统府秘书处专属网站投票请愿操作说明书

1.打开电脑上的浏览器, 在浏览器上打开百度搜索引擎, 在搜索引擎 内输入:NAVER, 搜索结果如下:

|             |                                                                                                    | Baider百度 |                   |      |    |    |    |    |    |       |              |                    |   |
|-------------|----------------------------------------------------------------------------------------------------|----------|-------------------|------|----|----|----|----|----|-------|--------------|--------------------|---|
|             | ١                                                                                                    | AVER     |                   |      |    |    |    |    | Ó  | 百度一下  | <del>.</del> |                    |   |
|             |                                                                                                    |          |                   |      |    |    |    |    |    |       |              |                    |   |
| <b>八</b> 我的 | 送注                                                                                                    | 推荐       | 导航                |      |    |    |    |    |    |       |              | $\langle \bigcirc$ | þ |
| Baidata度    | NAVE                                                                                                    | R        |                   |      |    |    |    |    |    | Ó     | 百度一下         |                    |   |
|             | 网页                                                                                                    | 新闻       | 贴吧                | 知道   | 音乐 | 图片 | 视频 | 地图 | 文库 | 更多»   |              |                    |   |
|             | 百度为您打                                                                                                    | 找到相关结界   | 果约 <b>7,040</b> , | 000个 |    |    |    |    | 7  | 「搜索工具 |              |                    |   |
|             | ▶ <u>네이버 :: 나의 경쟁력, 네이버</u> 宮岡<br>통합 검색과 디렉터리, 웹 페이지, 해외사이트, 릴티미디어, 뉴스 검색을 지원하는 검색 포<br>털.<br>https://www. <b>naver</b> .com/ ▼ - 百度快照                                                                                        |          |                   |      |    |    |    |    |    |       |              |                    |   |
|             | <u>네이버 중국어사전 (NAVER 韩中词典)</u><br>중국어 문장 분석기, 신 HSK 등급별 단어찾기, 중국어 필기인식기/병음입력기 제공<br>cndic. <b>naver.</b> com/ ▼ - <u>百度快照</u>                                                                                                  |          |                   |      |    |    |    |    |    |       |              |                    |   |
|             | <mark>Naver Papago (NAVER Papago)</mark><br>NAVER free online language translation service. This translator supports: English,<br>Korean, Japanese, Chinese, Indonesian.Thai<br>translate. <b>naver</b> .com/ → - <u>百度快照</u> |          |                   |      |    |    |    |    |    |       |              |                    |   |

2.如上图所示, 找到官网字样的网站, 双击打开, 进入 NAVER 搜索引 擎界面, 如图所示:

| Sector NAVER                |                     | [103] <b>v</b>            | Q                 | 네이버를 시작페이지도 >   휴니       | 어데이어 왜피하! |
|-----------------------------|---------------------|---------------------------|-------------------|--------------------------|-----------|
| 메일 카페 블로그 지식iN 쇼핑 Pay       | ▶ ▼▼ 사전 뉴스 증권 부동산 지 | 도 영화 뮤직 책 웹툰              | 더보기 ~             | 5 월화드라마                  | $\sim$    |
|                             | 삼성화재 다이렉트           | 손해보험협희 심의필 제2018-0076호(20 | Connect wi        | h people                 |           |
| 3~4월, 내 자                   | 동차보험료가 딜            | 날라집니다!                    |                   | NAVER Sign in            |           |
| 보상서비스는                      | 삼성화재, 가격까지 다이렉트 🕞   | 바로확인▶                     | Forgot <u>Use</u> | mame or <u>Password?</u> | Sign up   |
| 연합뉴스 > 한미 통상협상 결과에 철강 '안도', | 자동차·제약 '근심' 너       | 예이버뉴스 연예 스포츠 경제           | 랭킹 03.26. (월)     | 뉴스 2/                    | 6 < >     |

3.我们在 NAVER 官方搜索界面找到账户注册入口(新用户注册 Sign

| um)  | 加下反    | 「后二一・ |
|------|--------|-------|
| up), | XH I 译 | 1기가 . |

|                                   |                                                      |                                                                               | 네이버클시작페이지로 > 쥬니에네이버 해피빈                                  |
|-----------------------------------|------------------------------------------------------|-------------------------------------------------------------------------------|----------------------------------------------------------|
| 🍛 NAVER 🛛                         |                                                      | - Q                                                                           |                                                          |
|                                   |                                                      |                                                                               |                                                          |
| 메일 카페 블로그 지식iN 쇼핑                 | Pay ▶TV 사전 뉴스 증권 부동산 기                               | 지도 영화 뮤직 책 웹툰 - 더보기 ~                                                         | 15 단역배우 자매 자살 🛛 🖌                                        |
| <b>3~4월, 내</b><br><sup>보상서비</sup> | 삼성화재 다이렉트<br><b>자동차보험료가 또</b><br>스는삼성화재, 가격까지 다이렉트 ( | <sup>순해보험법회</sup> 상대필 제2018-0076盘(2018-1.3)<br><b>달라집 说正</b> 前户名 密码<br>바로확인 ▶ | with people 登陆入口<br>NAVER Sign in<br>semame or Password? |
| Connect with peo                  | ple                                                  | 新用户                                                                           |                                                          |
|                                   | NAVER Sign in                                        | 注册                                                                            |                                                          |
| Forgot Username                   | or Password?                                         | Sign up                                                                       |                                                          |

4.点击 Sign up 进入下一步, 登陆或者注册界面, 如果有 facebook、 line 账户的可以直接选择登陆, 如果是新用户, 请选择 Join (注册) 填写个人信息, 如图所示:

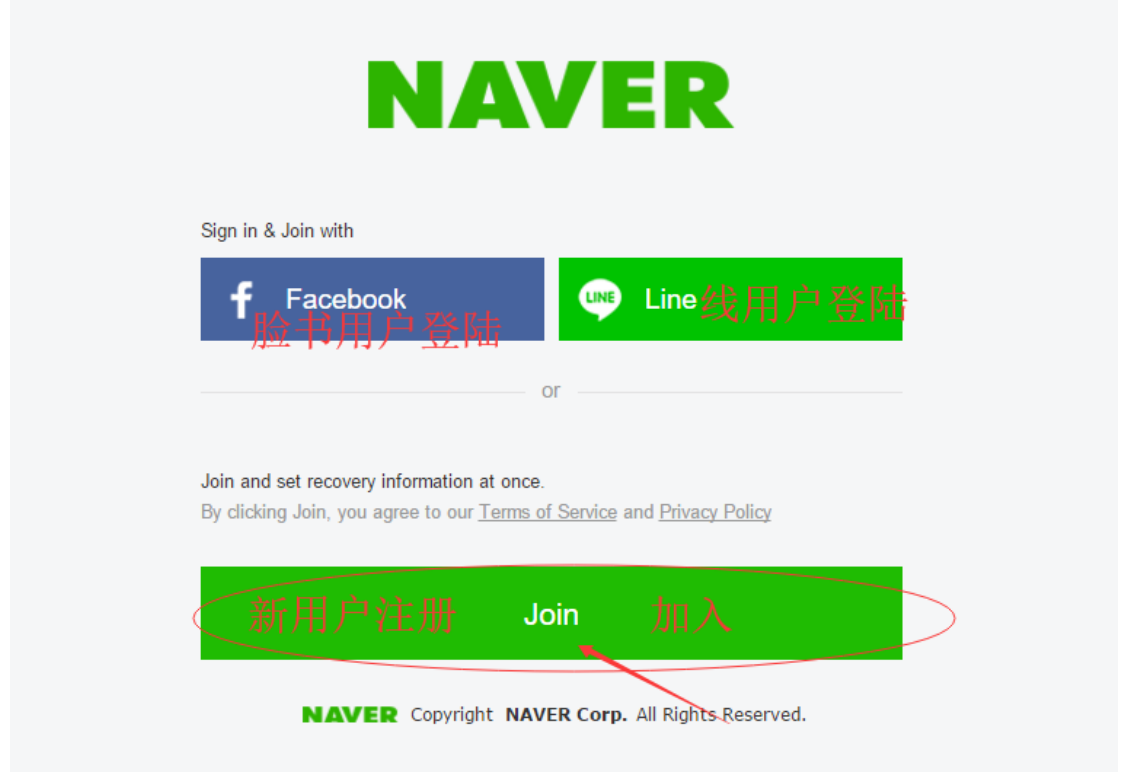

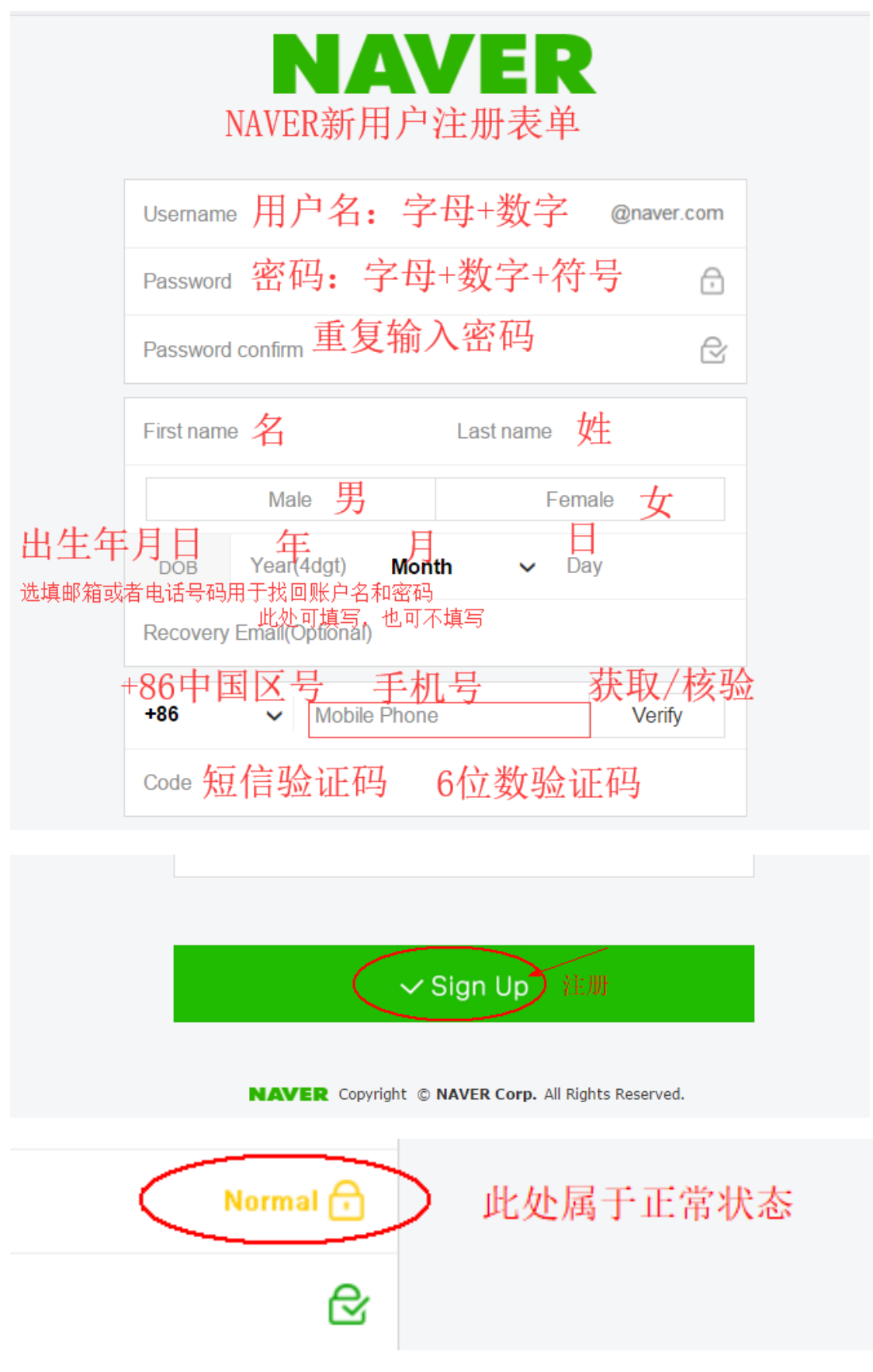

你的手机会收到一条短信【NAVER】Naver Verification Code: 123456

请填写收到的验证码 123456, 至上述验证码的框内点击注册。

5.注册完成后,出现如图界面,将显示注册成功:

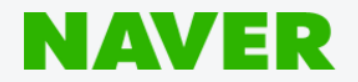

## Welcome

Thanks for joining Naver. We hope you enjoy our services.

6.在浏览器的地址内粘贴网址:

https://www1.president.go.kr/petitions/175802

请记住不要更改网址内的字符顺序,或者简写(缩写),直接输入即

可。如图所示:

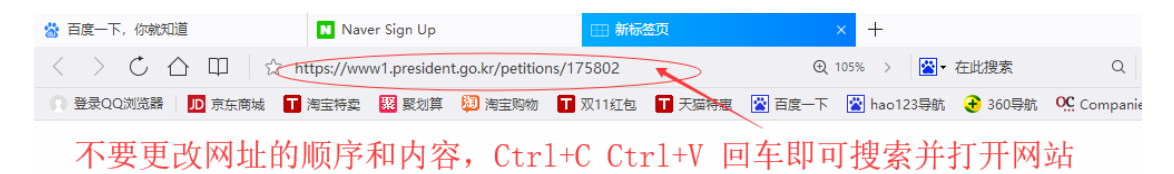

7.打开网站后,如下图所示,我们继续下拉网页:

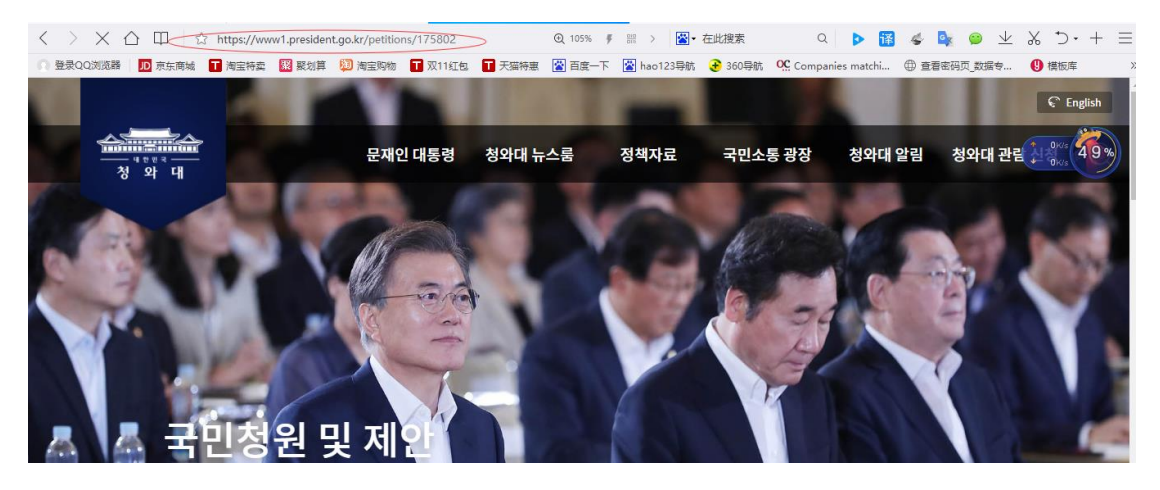

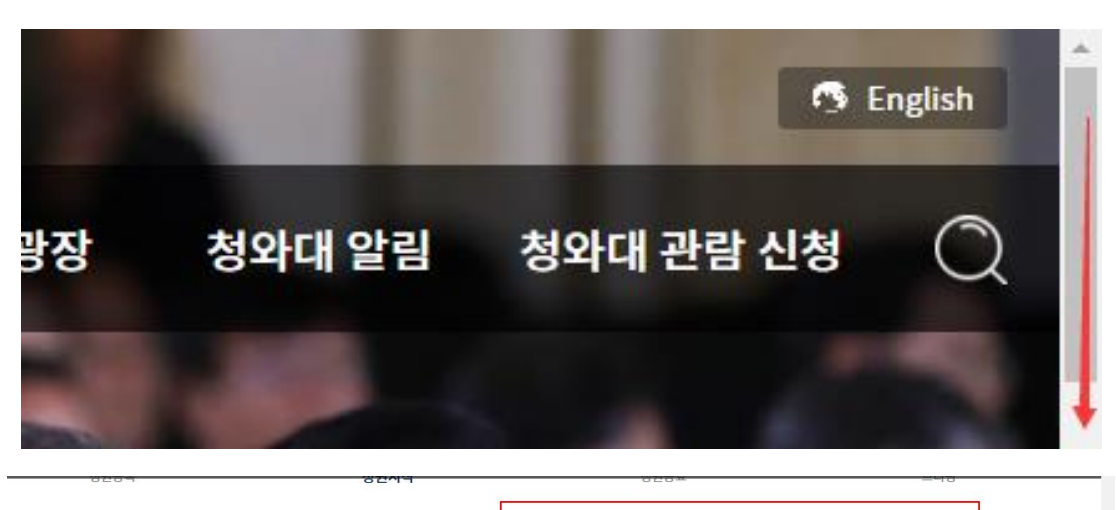

| L.S. 1                                |                                       | 请應內容<br>[청원진행중] 이단 사<br>추방 정책 절실! <ul> <li>카테고리 외교/동일/국방</li> <li>청원시작 2018-03-26</li> </ul> | 이비종교 신도 중 불<br>· 청원인 nave<br>· 청원마감 2018 | 법체류자 강력<br>er - ***<br>-04-25<br>30일 남음 |         |
|---------------------------------------|---------------------------------------|----------------------------------------------------------------------------------------------|------------------------------------------|-----------------------------------------|---------|
|                                       |                                       |                                                                                              | SNS 공유하기 🕤                               | ¥ D ⊲                                   |         |
| ····································· | 있는 칩단들입니다. 한국에서도 피해들이 양국<br>문재인 대통령 청 | 산되고 있으니, 조속히 정책이 실현되어 더 0<br>영 <b>와대 뉴스룸 정책자료</b>                                            | 이상의 피해가 없도록 방지 및<br>국민소통 광장 청약           | 대책을 세울 것을 청<br>와대 알림 청와대 ?              | 반람 신청 🔿 |
| 共57人请愿<br>동의 57 명                     |                                       |                                                                                              |                                          |                                         | 1       |
| 소셜로그인후 0                              | 1용하실 수 있습니다.                          |                                                                                              |                                          | 동의                                      |         |
| naver - ***                           | <sup>동의합니다</sup> 我同意                  |                                                                                              |                                          | 发布请愿内                                   | 容       |
| facebook - ***                        | 동의합니다                                 |                                                                                              |                                          |                                         |         |
| naver - ***                           | 동의합니다.                                |                                                                                              |                                          |                                         |         |
| naver - ***                           | 동의합ㄴ당                                 |                                                                                              |                                          |                                         |         |
| facebook - ***                        | 동의합니다                                 |                                                                                              |                                          |                                         |         |
| naver - ***                           | 이단은 없어져야 합니다                          |                                                                                              |                                          |                                         |         |
| naver - ***                           | 동의합니다                                 |                                                                                              |                                          |                                         |         |
| facebook - ***                        | 동의합니다                                 |                                                                                              |                                          |                                         |         |

8.如上图所示,选择发布内容,将会自动跳转到授权登陆界面,选择 用刚刚注册的 NAVER 账户登陆。

如下图所示:

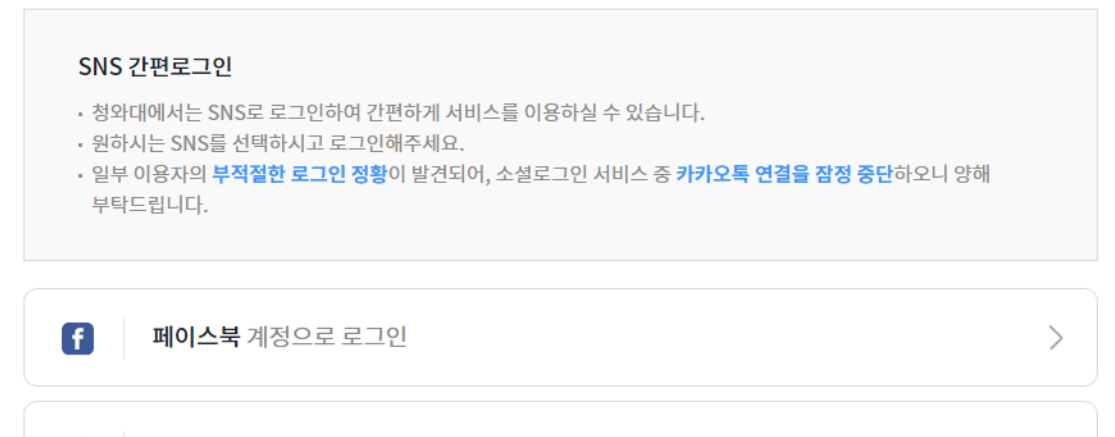

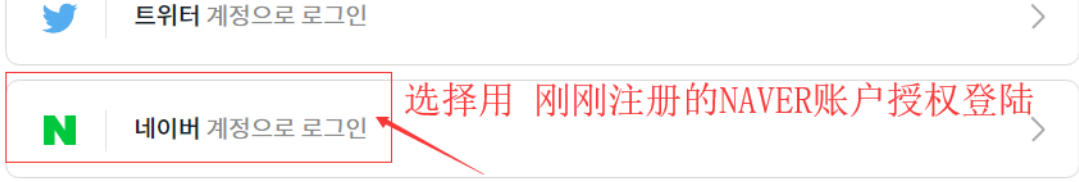

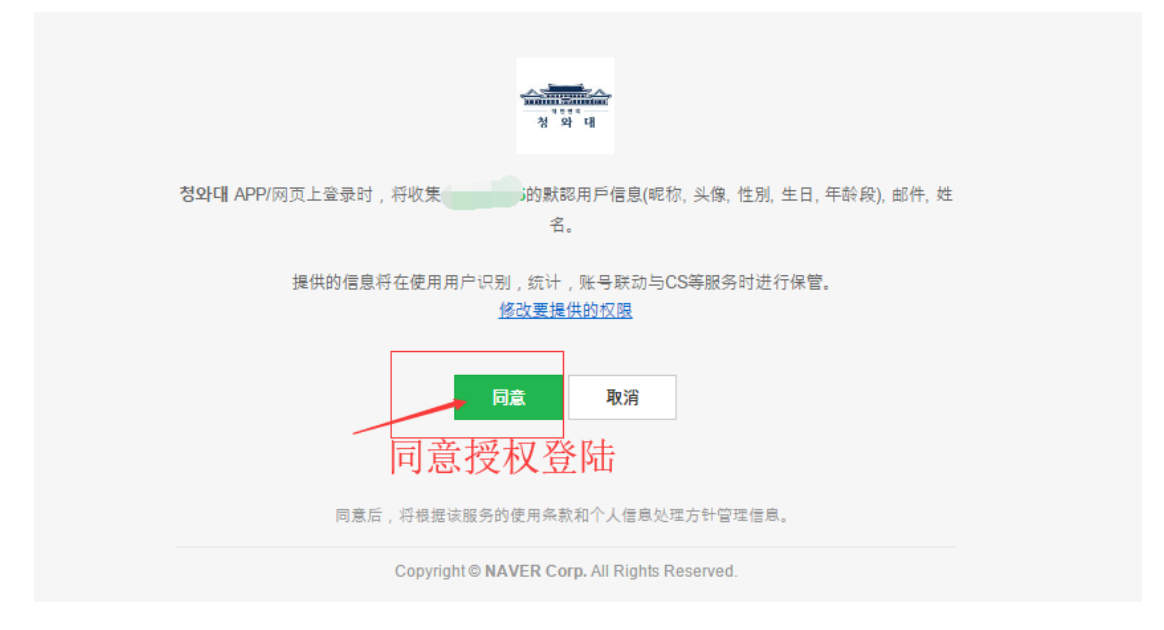

9.登陆成功后,回返回到青瓦台总统秘书处网站主页,继续下拉菜单 到刚才的位置,复制内容: (我同意)粘贴到发布内容框, 点击发布即可提交投票,查看左上角的数字变动,即可请愿成功。

| 동의 57 명 ←   | →3. 看数字变化,增加了视为投票成功     |          |
|-------------|-------------------------|----------|
| 동의합니다 <     | 1.复制教程中的内容: 동의합니다粘贴到内容框 | 동의       |
| naver - *** | 동의합니다                   | 2. 发布 内容 |

10.发成功后关闭网站。注意:一个账号只可请愿一次,有效期30天。